## סידור עבודה

במסך זה, ניתן לקבוע סידור עבודה לעובד.

בדי להיבנס למסך לחץ על לשונית "סידור עבודה" בסרגל:

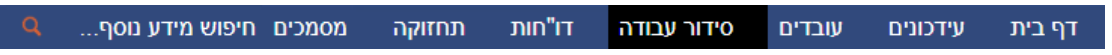

לאחר בניסה למסך, נראה את רשימת העובדים שלנו. באן נובל להגדיר לבל יום את סידור העבודה:

1. חפש את העובד במקום החיפוש בצד ימין

| 🗎 11/09/2022 תאריך התחלה: 11/09/2022 |                             |             |                                           |            |                           |           |
|--------------------------------------|-----------------------------|-------------|-------------------------------------------|------------|---------------------------|-----------|
|                                      |                             |             | רמה בארגון:<br>סידור עבודה <mark>י</mark> | ۹ 🤇        | שם או קוד                 | חפש לפי ו |
| 12.9 <b>ב</b><br>278:35              | ▲ 11.9 ×<br>57 שעות / 57.27 | תבנית בסי ▲ | א"ז ∗                                     | ג<br>עות   | <b>שם</b><br>סה"כ שבועי ש |           |
| - 00:00                              | 00:00 - 00:00               | תבנית חדשה  |                                           | 00:00 שעות | ADMIN ADMIN 999           |           |
| - 15:00                              | 00:00 - 00:00               |             |                                           | 10:00 שעות |                           |           |
| 00.00                                | 00.00.00.00                 |             |                                           |            |                           |           |

2. לאחר מכן קבע את 'התאריך התחלה' שממנו העובד התחיל לעבוד ויש לקבוע לו סידור עבודה

|                  | 11/09/2                             | נחלה: 022   | תאריך הו                          |              |            | שבוע 37 (11.9-17.9) •      |           |  |  |
|------------------|-------------------------------------|-------------|-----------------------------------|--------------|------------|----------------------------|-----------|--|--|
|                  |                                     |             | בארגון:<br>ר עבודה <mark>י</mark> | רמה<br>סידות | Q          | ים או קוד                  | חפש לפי ש |  |  |
| ב 12.9<br>278:35 | א 11.9 <b>א</b><br>57 שעות / 272:27 | תבנית בסי ▲ | *                                 | ת"ז          | •<br>រារ   | <b>שם</b><br>סה"כ שבועי שע |           |  |  |
| - 00:00          | 00:00 - 00:00                       | תבנית חדשה  |                                   |              | 00:00 שעות | ADMIN ADMIN 999            |           |  |  |
| - 15:00          | 00:00 - 00:00                       | 10:00 שעות  |                                   |              |            |                            |           |  |  |
| 00.00            | 00.00 00.00                         |             |                                   |              |            |                            |           |  |  |

- בעקבעות קביעת התאריך יפתח השבוע שבו כלול התאריך שהזנת, ובשבוע זה יש להכניס את סידור העבודה השבועי של העובד:
  - : לחץ לחיצה אחת על שדה השעות, ואז יפתח בקבע לבן ובו אפשר לעדכן ככה בכל יום \*

| ר 14.1 <b>ג</b><br>02:00 שעות / 1 משמרות | ר 13.1 <b>ב</b> 13.1<br>00:00 שעות / 0 משמרות   | א 12.1 ×<br>02:00 שעות / 1 משמרות               | ~ תבנית בסיסית   | ת"ז             | <b>שם</b><br>סה"כ שבועי שעות |
|------------------------------------------|-------------------------------------------------|-------------------------------------------------|------------------|-----------------|------------------------------|
| 17:00 - 15:00                            | 17:00 - 15:00 00:00 - 00:00 00:00 - 00:00       |                                                 | 11257474         | 09:00 שעות 0999 | פפפפ טסט טסטים 9999          |
|                                          |                                                 |                                                 | -                |                 |                              |
| 14.1 ג<br>02:00 שעות / 1 משמרות          | ר 13.1 <b>ב</b> 13.1 ⊂<br>00:00 שעות / 0 משמרות | א 12.1 <b>א</b> 12.0 ⊂<br>02:00 שעות / 1 משמרות | ~ תבנית בסיסית ~ | ת"ז             | <b>שם</b><br>סה"כ שבועי שעות |
| 17:00 - 15:00                            | 00:00 - 00:00                                   | _:i:                                            | 11257474         | 09:00 שעות 0999 | פ999 טסט טסטים               |

4. לחץ על "שמור" בצד שמאל למעלה במסך:

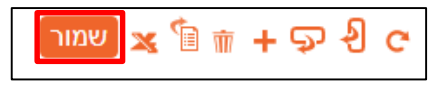

5. לאחר הזנת השעות, יהיה ניתן לראות את סכום השעות השבועיות של העובד:

| ס רמה בארגון: 4 משמרות / 4 משמרות / 9 משמרות / 23:00 ענות / 4 משמרות / 4 משמרות / 9 משמרות / 9 מ |                                        |                                          |                                          |                                     |                                  |                | Q     | ט טסטים    |                              |
|----------------------------------------------------------------------------------------------------|----------------------------------------|------------------------------------------|------------------------------------------|-------------------------------------|----------------------------------|----------------|-------|------------|------------------------------|
| '                                                                                                    | <b>ה</b> 16.1<br>00:00 שעות / 0 משמרות | ✓ 15.1 <b>T</b><br>05:00 שעות / 1 משמרות | ר 14.1 <b>ג</b><br>02:00 שעות / 1 משמרות | 13.1 ב 13.1<br>8:00 שעות / 1 משמרות | ✓ 12.1 א<br>8:00 שעות / 1 משמרות | ~ תבנית בסיסית | ~ ג"ז | ~          | <b>שם</b><br>סה"כ שבועי שעות |
|                                                                                                    | 00:00 - 00:00                          | 13:00 - 08:00                            | 17:00 - 15:00                            | 15:00 - 07:00                       | 15:00 - 07:00                    | 11257474       | 9999  | שעות 23:00 | פפפפ טסט טסטים 9999          |

## שכפול סידור עבודה

בדי לשכפל את הסידור גם לשבועות הבאים לחץ על האייקון "העתקת סידור עבודה":

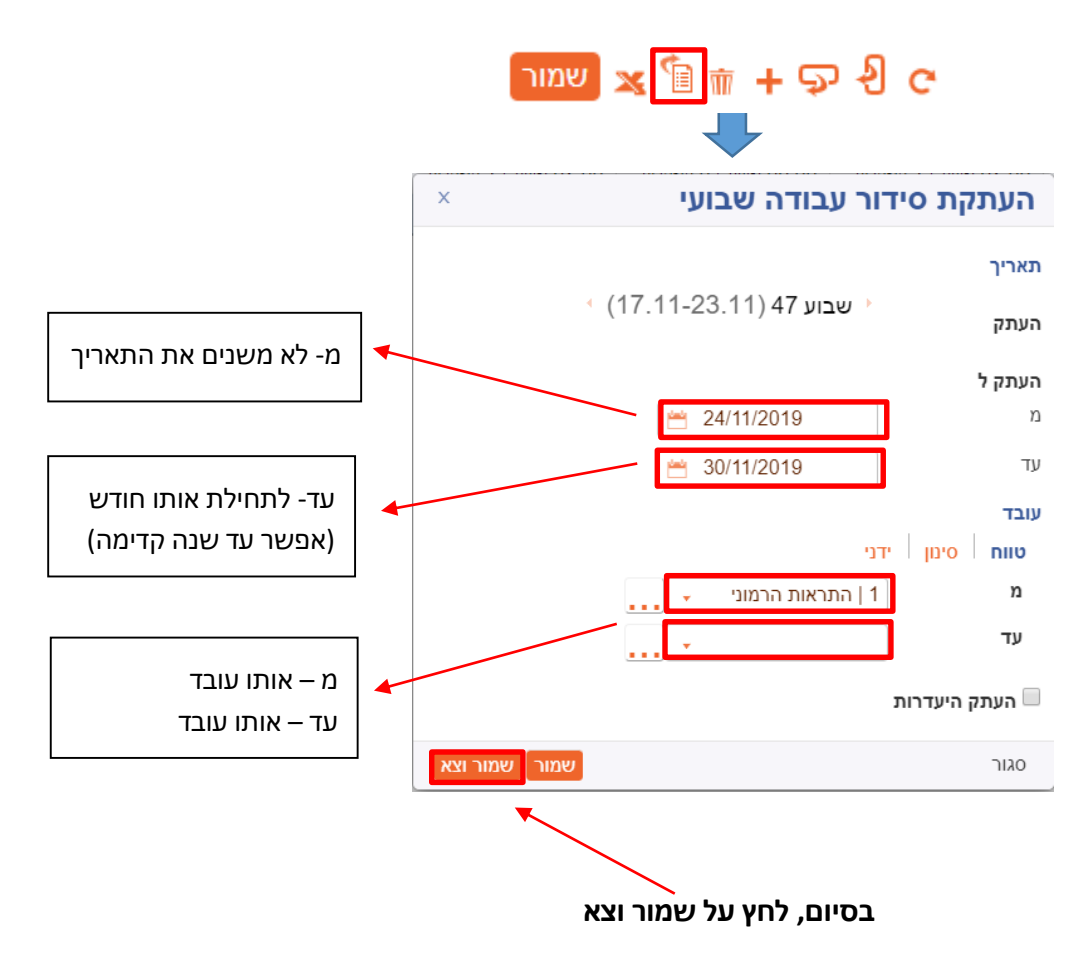